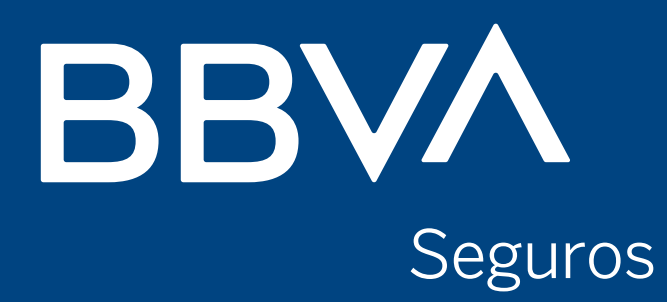

# Manual para individuos ¿Cómo generar un usuario nuevo para operar online?

**Creando Oportunidades** 

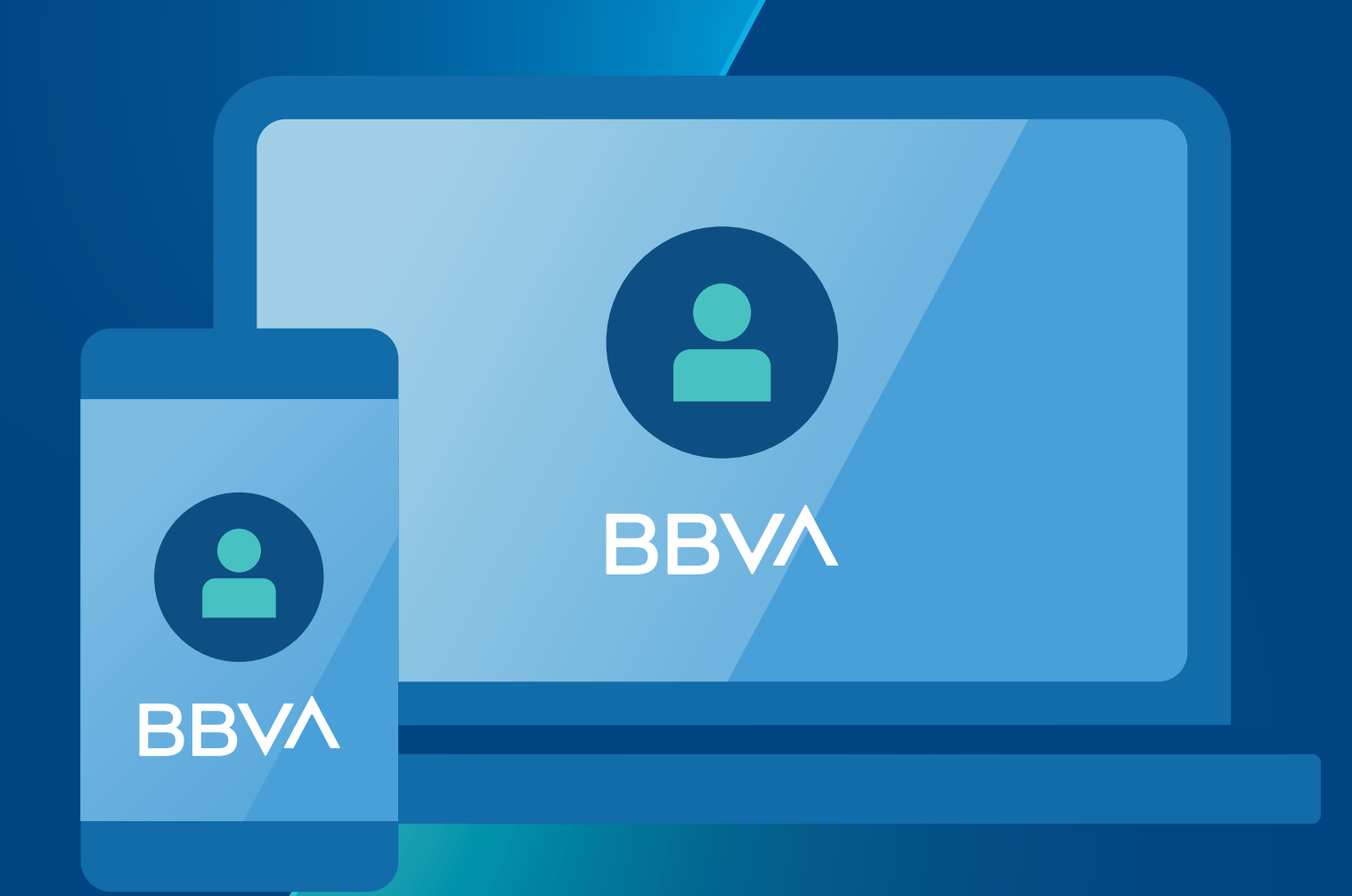

# Ingresá a: bbvaseguros.com.ar opción: Acceso Usuarios

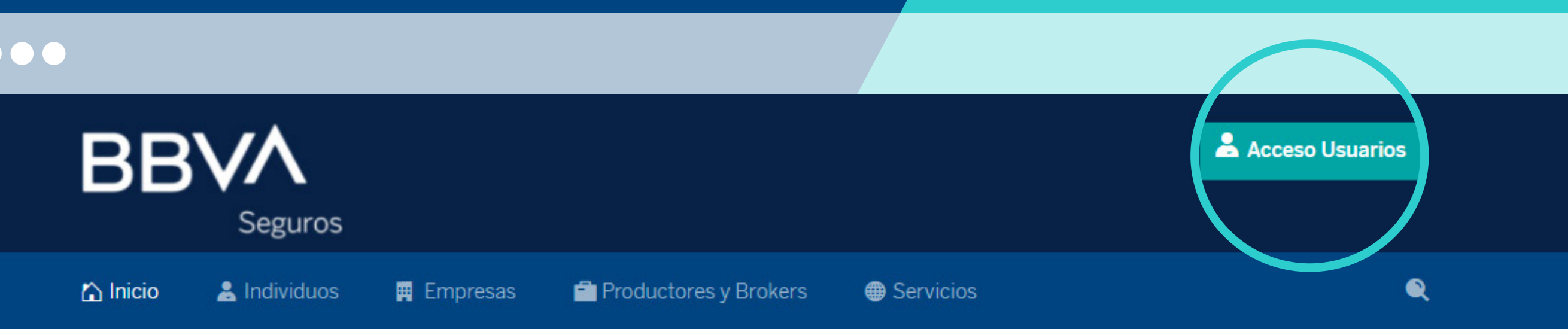

### iLlegamos a Instagram y Facebook!

Nos unimos a tus redes favoritas porque queremos seguir en contacto con vos, para acompañarte y brindarte seguridad en todo lo que necesites.

O @bbvaseguros\_ar f BBVA Seguros Argentina

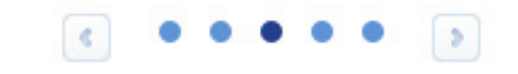

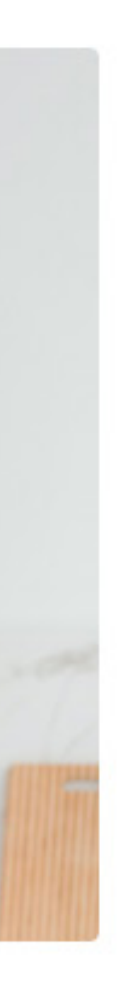

# Se abrirá una nueva pestaña. Hacer click en ¿Aún no tenés usuario? Registrate aquí

BBVA Seguros

#### Bienvenido/a

#### MAIL o CUIL

Ingresa tu mail o cuil

#### Contraseña

\*\*\*\*\*

Recordar mis datos ¿Olvidaste tu contraseña?

INGRESAR

¿Aún no tenes usuario? Registrate aqui

¿Necesitas ayuda con el nuevo registro? Ver tutorial

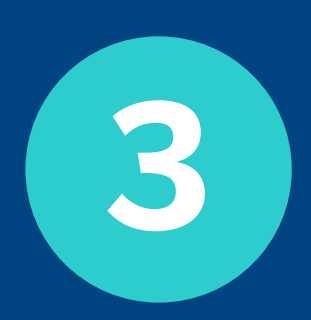

# Elegir la opción opción opción opción.

BBVA Seguros

| Nuevo usuario   |   |
|-----------------|---|
| Tipo de usuario |   |
| Individuos      | Ŧ |
|                 |   |
| SIGUIENTE       |   |
|                 |   |

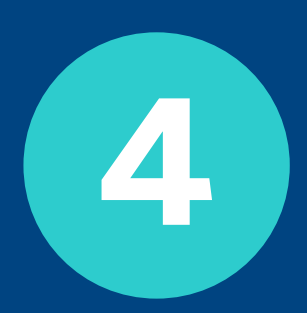

# Ingresar tipo y número de documento

BBVA Seguros

| ← Volver               | $\times$ |
|------------------------|----------|
| Nuevo usuario          |          |
| Tipo de documento      |          |
| Nº de documento        |          |
|                        |          |
| BUSCAR                 |          |
| <u>Ver condiciones</u> |          |

## Validar tu identidad respondiendo las preguntas de seguridad

| BBVA |
|------|
| Segu |

| ← Volver BBVA<br>Seguros                                                                  |
|-------------------------------------------------------------------------------------------|
| Nuevo usuario<br>Paso 1 de 2: Preguntas                                                   |
| Respondé las siguientes preguntas:                                                        |
| ¿Cuál es tu fecha de nacimiento?                                                          |
| 23/03/1989                                                                                |
| 06/03/1989                                                                                |
| 23/01/1989                                                                                |
| ¿Qué medio de pago utilizas para el o los seguro/s<br>que tenés activo/s en BBVA Seguros? |
| Más de un medio de pago (1) 🗸 🗸                                                           |
| ¿Cuáles de los siguientes seguros tienes activo en<br>BBVA Seguros?                       |
| Más de un producto (2) 🗸 🗸                                                                |
| VALIDAR                                                                                   |

# 6 Confirmá tus datos

| BBVA    |
|---------|
| Seguros |

|                    | $\times$ |
|--------------------|----------|
| ← Volver           |          |
| Nuevo usuario      |          |
| Paso 2 de 2: Datos |          |
| Tipo de documento  |          |
| DNI                |          |
| Nº de documento    |          |
| ****               |          |
| Nombre             |          |
| ****               |          |
| Apellido           |          |
| ****               |          |
| Cuil               |          |
| ****               |          |
| E-mail             |          |
| Ingrese e-mail     |          |
| Confirmar E-mail   |          |
| Confirmar e-mail   |          |
|                    |          |
| SIGUIENTE          |          |

iListo! Tu usuario fue creado con éxito. Te enviaremos un mail con un link para que puedas generar tu clave y terminar el proceso.

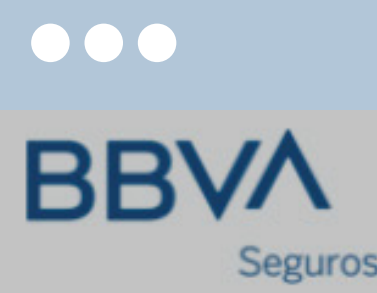

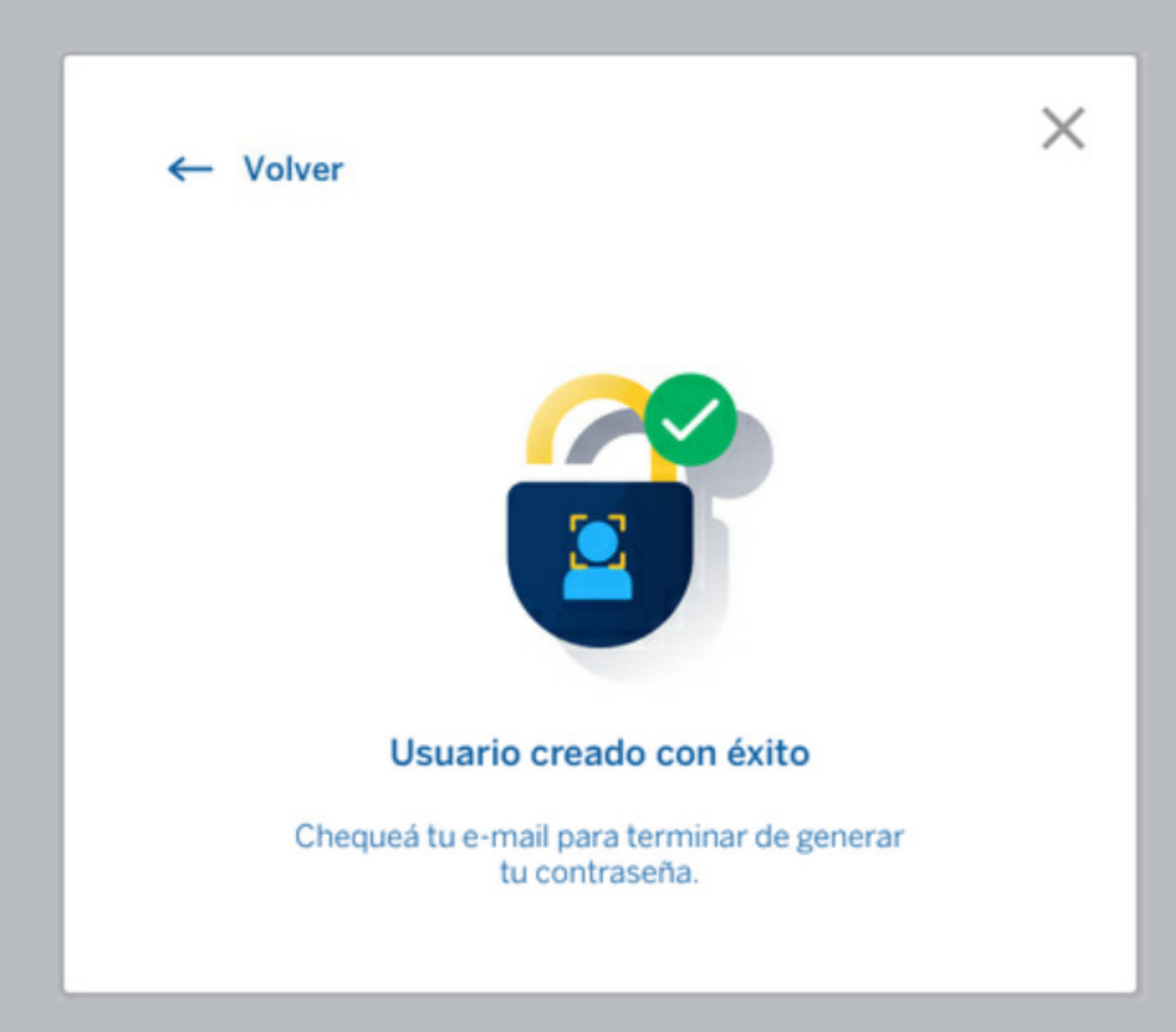

# ¿Qué se puede hacer desde la web?

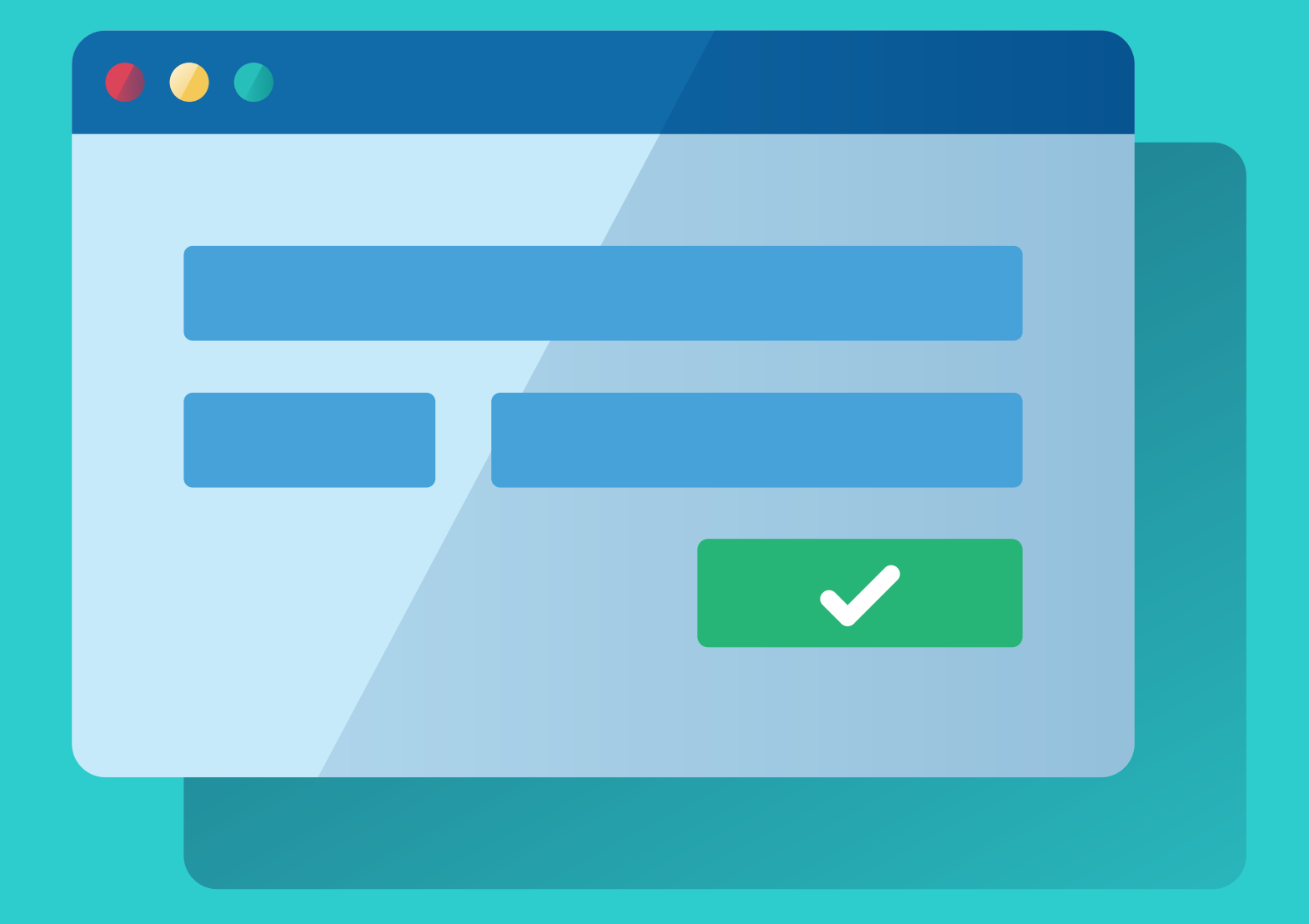

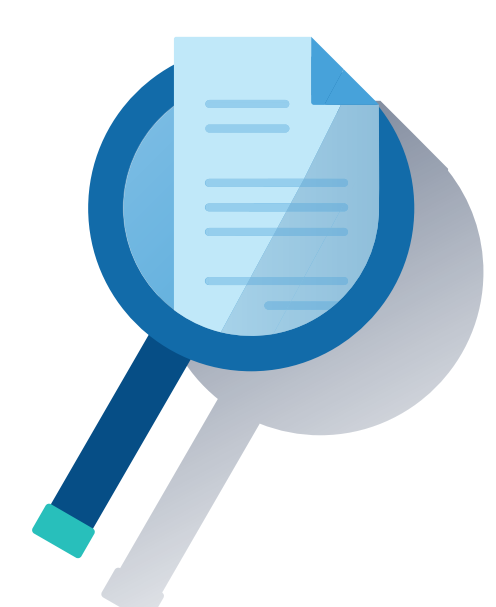

## **Consulta de póliza**

- Ver el detalle de la póliza: imprimir la póliza, enviarla por mail, modificar el medio de pago.
- Ver el detalle de las coberturas.
- Consultar los endosos realizados y ver el detalle de cada uno de ellos.
- Ver el detalle de los suplementos si están pagos o no, la fecha de vencimiento y la fecha de cobro.

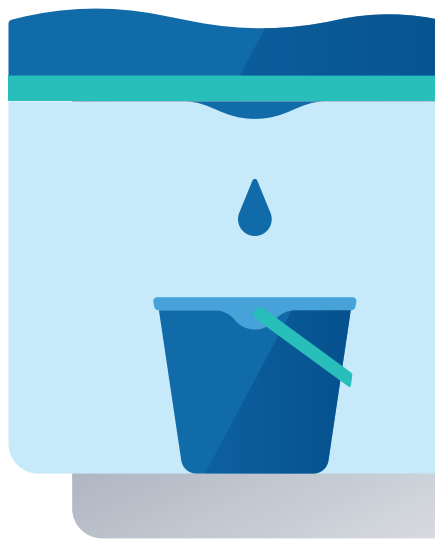

## Siniestros

- con la denuncia.

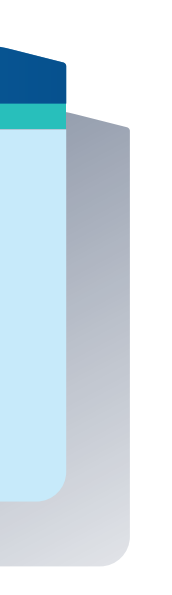

• Consulta de los siniestros: estado en el que se encuentra, monto liquidado (en caso de haberse liquidado), PDF

• Denuncia de cualquier tipo de siniestro (menos los de vida)

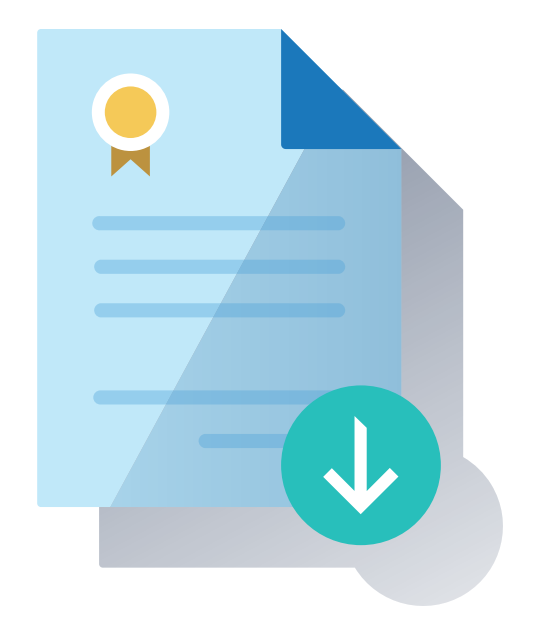

## Cotización y emisión

Se pueden cotizar y emitir los siguientes productos:

- Bolso Protegido
- Celular Protegido
- Notebook Protegida
- Accidentes personales

# iA su vez desde nuestra web bbvaseguros.com.ar podrás contratar muchos seguros más!

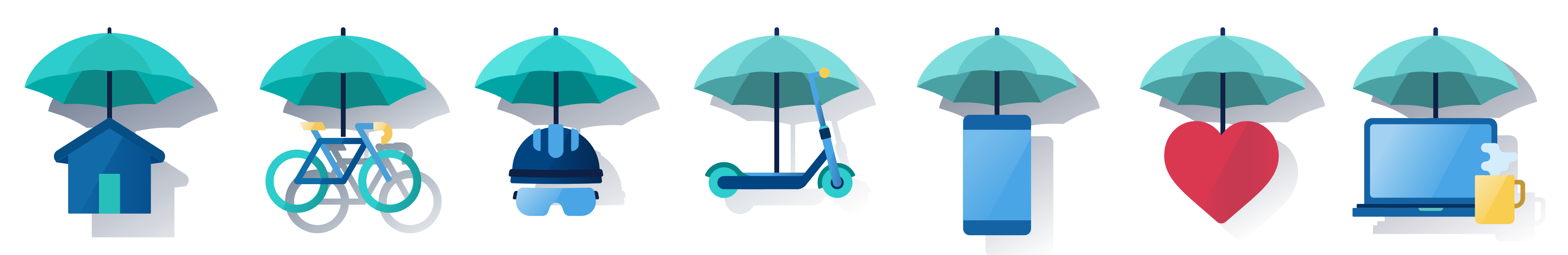